## AVID - How to Import Audio Files Into AVID Project

| In AVID project select and open a BIN Or create a New Bin                                                        | - File Edit Bin Clip Timel                                                           |
|----------------------------------------------------------------------------------------------------|--------------------------------------------------------------------------------------|
| to import audio into.                                                                                            | New<br><sup>398</sup> Open Bin                                                       |
| Name the bin "Audio Bin" or similar                                                                              | New Bin View V II II II II II II II II II II II II I                                 |
| Go to >File>Input>Import Media and navigate to the folder that contains the audio files that are to be imported. | FileEditBinClipTimNew<br>Open Bin<br>Close BinOpen Bin<br>Close BinImputSave Bin<br> |
| Click on Options                                                                                                 | Movies<br>Options                                                                    |
| Then click on "Options" again                                                                                    | Option:<br>DNxHD 115 MXF                                                             |

Click on the Audio tab.

Choose to convert Sample rate to Project sample rate.

Choose to Convert bit depth to project bit depth

Leave the rest unchecked

Click OK

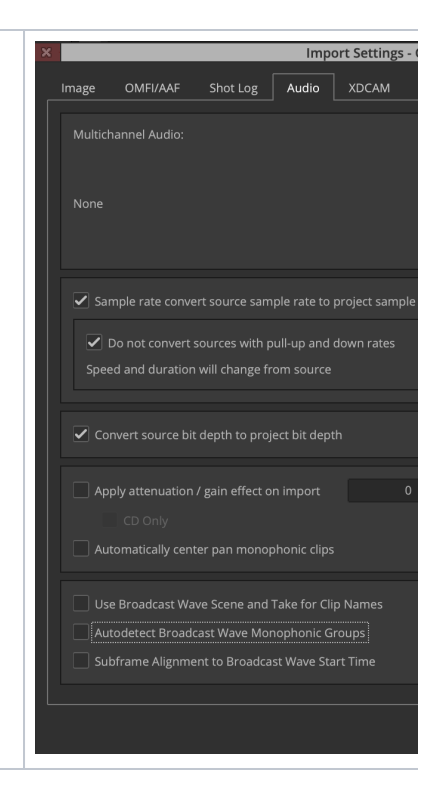

| Select all the files to | be imported                                   | es<br>Cloud Drive<br>Applications | Name RS.wav RS.wav LS.wav LS.wav LS.wav                 |
|-------------------------|-----------------------------------------------|-----------------------------------|---------------------------------------------------------|
| Select the Destination  | on drive                                      | Documents                         | Right.wav                                               |
|                         |                                               | Downloads                         | 🔎 Left.wav                                              |
| Frahler                 | Anu                                           | Susanne Kraft                     |                                                         |
| Enable:                 | Any                                           | Creative Cloud                    |                                                         |
|                         | 📼 tempstorage                                 | s<br>COMM877881<br>Macintosh HD   |                                                         |
| - Abia                  | Choose your<br>correct storage                | tempstorage                       |                                                         |
|                         | volume                                        |                                   |                                                         |
| isk Label:              |                                               | C                                 | ptions                                                  |
|                         |                                               | Resolution:                       |                                                         |
| Select Open to begi     | n importing                                   |                                   | This<br>Resolution<br>doesn't matter<br>for audio files |
|                         |                                               | tions                             |                                                         |
| NOTE the Resolution     | n for Audio does not matter what it is set to | Or files like this                |                                                         |
|                         |                                               |                                   |                                                         |
|                         |                                               | Favorites                         | Name                                                    |
|                         |                                               | All My Fil                        | es 4AT1                                                 |
|                         |                                               |                                   | rive 4AT1                                               |
|                         |                                               | Applicati                         | ons 4AT1                                                |
|                         |                                               | Desktop                           | 2 4AT1                                                  |
|                         |                                               | Documer                           | nts 4AT1                                                |
|                         |                                               | Susanne                           | Kraft 4AT1                                              |
|                         |                                               | <b>Downloa</b>                    | ds                                                      |
|                         |                                               | Music                             | D 44T1                                                  |

| Audio Start Time - Choose the timecode that matches your project TC. Most Likely 23.98                | Audio S                                            |
|----------------------------------------------------------------------------------------------------|----------------------------------------------------|
| Click "OK to All"                                                                                     | The file "Center.wav" contains a<br>time imported? |
|                                                                                                    | 23.98                                              |
|                                                                                                    | ОК                                                 |
| The audio files will appear as audio master clips in your bin.<br>Use them like any other master clip | Show All V =                                       |
|                                                                                                    | Solution Sin 26K Color                             |
|                                                                                                    | Bins.2                                             |